## 新北市113年度教學卓越獎參賽學校資料上傳說明

一、 請用瀏覽器進入 GOOGLE 網站點選右上方「登入」按鈕

|   |               |       | Gmail 🔳 | ің 👬 | 登入 |
|---|---------------|-------|---------|------|----|
|   |               |       |         |      |    |
|   | Google        |       |         |      |    |
| ٩ |               | I III |         |      |    |
|   | Google 搜尋 好手氣 |       |         |      |    |

二、 輸入各校分配之帳號、密碼

帳號(前六碼為英文 school,後二碼為數字)

密碼(預設為 teacher@ntpc, 登入後請立即更改)

| Google                             |  |  |  |  |
|------------------------------------|--|--|--|--|
| 登入                                 |  |  |  |  |
| 使用您的 Google 帳戶                     |  |  |  |  |
| 電子郵件地址或電話號碼                        |  |  |  |  |
| 忘記電子郵件地址?                          |  |  |  |  |
| 如果這不是你的電腦,請使用訪客模式以私密方式登<br>入。 瞭解詳情 |  |  |  |  |
| 建立帳戶 繼續                            |  |  |  |  |

三、 第一次登入時會要求更改密碼(修改後請牢記)

| Google                      |
|-----------------------------|
| 歡迎使用                        |
| School11@jhes.ntpc.edu.tw ~ |
| 建立高強度密碼                     |
| 設定一個新的高強度密碼 (不要與其他網站的密碼重複)  |
| _ 建立密碼                      |
| 確認                          |
| 至少要有 8 個半形字元                |
| 繼續                          |
| 繁體中文 ▼ 説明 隱私權 條款            |

四、 登入完成後請點選右上角九宮格內的雲端硬碟。

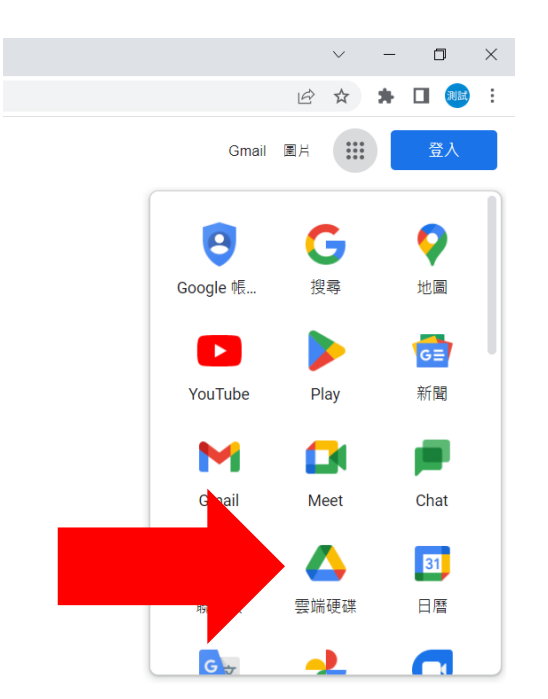

## 五、 進入後可以看到「00學校教學卓越獎資料夾」。

| $\bigtriangleup$   | 雲端硬碟    | Q 在雲端硬碟中搜尋   |
|--------------------|---------|--------------|
| +                  | 新增      | 我的雲端硬碟 🔹     |
| $\bigtriangledown$ | 重要檔案存放區 | 資料夾          |
| • 🛆                | 我的雲端硬碟  | 制試國小教學卓越獎資料夾 |
| De                 | 與我共用    |              |
| ()                 | 近期存取    |              |
| ☆                  | 已加星號    |              |
| Ū                  | 垃圾桶     |              |
| $\bigcirc$         | 儲存空間    |              |
| 已使用                | 0個位元組   |              |

六、各校資料中皆已預設三個資料夾,請依評選計畫規定上傳。

|            | 雲端硬碟   | Q、 在雲端硬碟中搜尋                           |          |
|------------|--------|---------------------------------------|----------|
| +          | 新增     | … > 國小組 > 埔墘國小教學卓                     | 越獎資…     |
| $\odot$    | 優先檔案區  | 類型 👻 使用者 👻 上次修改日期 👻                   |          |
| , 6        | 我的雲端硬碟 | 2 2 2 2 2 2 2 2 2 2 2 2 2 2 2 2 2 2 2 | 擁有者      |
| 8          | 與我共用   |                                       | 1/E-13 H |
| 0          | 近期存取   | 01-書面資料                               | 8 我      |
| ☆          | 已加星號   | 2 02-活動照片                             | 8我       |
| ()         | 垃圾内容   | 03-教學實況影片                             | 8 我      |
| Ū          | 垃圾桶    |                                       |          |
| $\bigcirc$ | 儲存空間   |                                       |          |
| 戸伸         | 囲∩個位元組 |                                       |          |